## DIGITAL TICKETS: HOW TO ACCESS

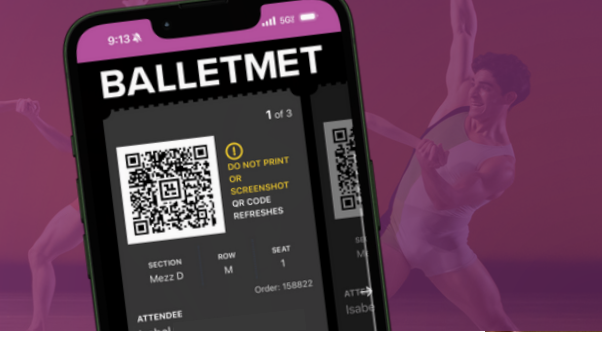

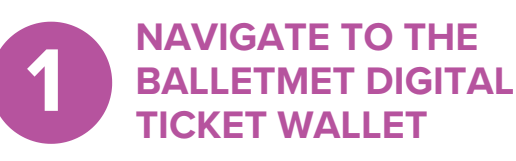

Log in to mytickets.balletmet. org using the same email and password used to login to Balletmet.org. If you are a new user, click "Register a New Account."

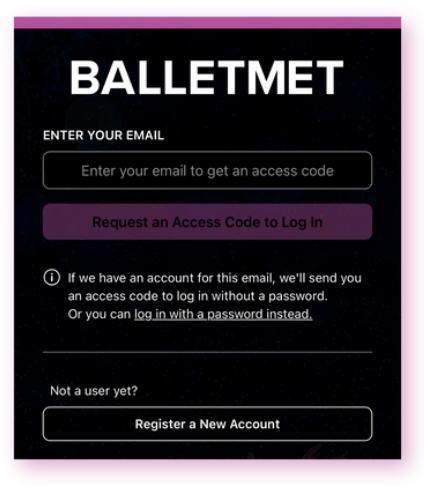

If you have forgotten your password, use the "Forgot Password?" link below the Log In button.

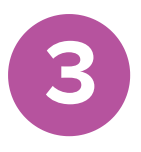

**VIEW YOUR TICKET** 

Once you select your ticket, it will look like this and you will have the option to add it to your Apple Wallet.

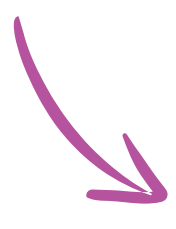

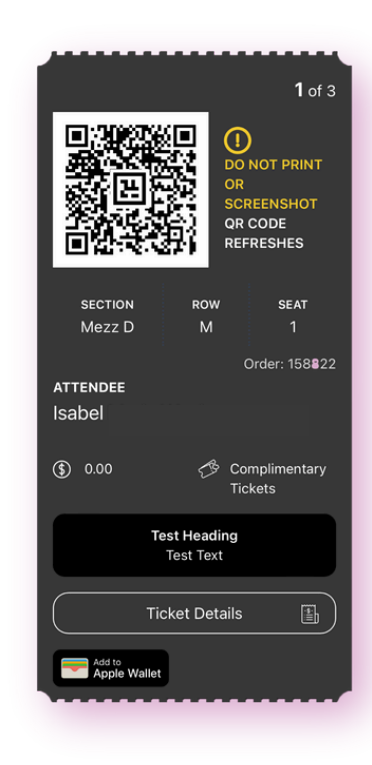

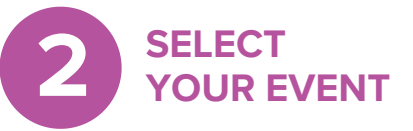

All BalletMet tickets in your wallet will look like this:

| Thu<br>Dec<br><b>12</b><br>7:30 PM EST | BalletMet Presents<br><b>THE NUTCRACKER</b><br>Ohio Theatre |
|----------------------------------------|-------------------------------------------------------------|
|                                        | 3 Tickets →                                                 |

## **QUICK TROUBLESHOOTING TIPS:**

- To view your mobile tickets, open a browser (ex. Safari, Google Chrome). Then visit mytickets.balletmet.org.
- If you are unsure of your login information, please contact info@balletmet.org or call 614-229-4848.
- If you have previously logged in and things don't look as expected, refresh the page.
- Please DO NOT take a screenshot of your ticket or print it out. A screenshot or print out will not scan.